開南大學 電影與創意媒體學系 器材設備操作手冊

## ATEM SOFTWARE CONTROL 上新聞 CG 字卡

1. 在 Photoshop 中打開或製作 CG 新聞字卡檔案,注意該字卡的背景圖層 需設為【不可見】。

| 5                                                                                                    | (2) 建黄(1) 10(2) 特别(2) 利亚(2) 比约(2) |              | = B ×                                   |
|----------------------------------------------------------------------------------------------------|-----------------------------------|--------------|-----------------------------------------|
| 開新標業(N)         Ctrl+N           開新標業(D)         Ctrl+O           在 Bridge 中影質(B)         Alt+Ctrl+O           開設為準備型サキュ         Alt+Shift+Ctrl+O           開設為準確認年の         Alt+Shift+Ctrl+O                                         | వ చెనన సంగశ ఔరంభు ఉంచించించింది.  |              |                                         |
| 和SXL型用型目標構(1)           展開漫業(C)         Ctrl+W           東原型素量Gridge_         Shift+Ctrl+W           展開堂鉄量Gridge_         Shift+Ctrl+W           原子新聞(A)_         Shift+Ctrl+S           另子新聞(A)_         Shift+Ctrl+S           習識[( |                                   | KNU 開大新聞台 HD | •                                       |
| - HR(D -                                                                                                    | 快速轉存為 PNG                         |              |                                         |
| A 產生                                                                                                    | 轉存為 Alt+Shift+Ctrl+W              |              | 11.1 AN 11.                             |
| TR Adoba #7                                                                                                    | 精存编好股支                            |              | 4800000                                 |
| 置人嵌入的影琴型称件(L)                                                                                                    | 儲存為網頁用 (臨版) Alt+Shift+Ctrl+S      |              | 84848                                   |
| 置入連結的智慧型物件(K)                                                                                                    | 工作區域轉至 PDF-<br>務業層構置轉容成 PDF-      |              |                                         |
| 自動(U)<br>指令碼(R)<br>讓人(M)                                                                                                    | 将回想供照時今点保能                        |              |                                         |
| · 槽察資訊(F) Alt+Shift+Ctrl+I                                                                                                    | 資料集做為要要(D)。                       |              | отю                                     |
| 列印(P)                                                                                                    | Zoomify<br>第刊到 Illustrator        |              | ◆ 10000 単称形 2<br>□ T KNJ                |
| 結束(X) Ctrl+Q                                                                                                    | 演算視訳                              |              | O T KN/                                 |
|                                                                                                    |                                   |              |                                         |
|                                                                                                    |                                   |              | E BII WANER 3                           |
|                                                                                                    |                                   |              | O BANER 1                               |
|                                                                                                    |                                   |              | ## W                                    |
|                                                                                                    |                                   |              |                                         |
|                                                                                                    |                                   |              |                                         |
|                                                                                                    |                                   |              |                                         |
| 57% (# \$1\$15.530H/9.70H ¥                                                                                                    |                                   |              | ∞ <i>f</i> r, <b>⊡ 0</b> , <b>≥</b> 3 ≙ |
| <ul> <li>A 在這裡輸入文字來搜尋</li> </ul>                                                                                                    | Hi 💽 💁 📁 😭                        | 🛍 🖸 🚾 🙆 🔞    | へ 筆 億 40) 漢 下午 04:58 見                  |

2. 選擇 檔案->轉存->ATEM Switcher Media Pool

 確認 Switcher IP Address 中填寫的 IP 位置,與 ATEM Software Control 內連線的 IP 位置相同一致。接著,選擇 set to Media Player 1,然後按 Export。

| PS MEAN MERCI E-600 MERCI 2707 4803 4400 3003 MERCI 2003                                                                                                    |                                                                                                    | - 01 X                   |
|----------------------------------------------------------------------------------------------------|----------------------------------------------------------------------------------------------------|--------------------------|
| Image: A proceeding of the control of the control of the c | ATEM Switcher Media Pool           ATEM         Biademagicdesign           Switcher 1P Adress:         EDB20820125 |                          |
| <ul> <li>×</li> <li>×</li></ul>                                                                                                    | Name: DAL/Mency_HD Media Proof Loadton: 1 0000_Mency_HD 13 Cohors:Wre Multiply Alpha                               |                          |
|                                                                                                    |                                                                                                    |                          |
| ■ P 在這裡輸入文字來搜尋 目: C G                                                                                                    | 1 🛱 🧔 💼 🖸 🖸 🚾 🚱                                                                                                    | ∧ ● // (4) 義 下午 05:07 見) |

| 6 未连接<br>文件 帮助        |                                       | -          | × |
|-----------------------|---------------------------------------|------------|---|
| ATEM Software Control |                                       | Blackmagic |   |
|                       | ×<br>ATEM连接                           |            |   |
|                       | 连接方式: 手动设置□>地址<br>● ATEM <b>切换台名称</b> |            |   |
|                       | <b>手动设置IP地址:</b> 169.254.87.137       |            |   |
|                       | 网络中的ATEM切换台                           |            |   |
|                       | ATEM Mini Pro                         |            |   |
|                       | ATEM设置 连接                             |            |   |
|                       |                                       |            |   |

 在下游鍵面板中,時長可選擇1:00,填充源選擇 Media Player 1,鍵 源選擇 Media Player 1 Key

| <ul> <li>⑥ ATEM Mini Pro</li> <li>文件 宏命令 Output 帮助 推流 记录</li> </ul> |                                                   |                   | - 🗆 X                                            |
|---------------------------------------------------------------------|---------------------------------------------------|-------------------|--------------------------------------------------|
| ATEM Software Control                                               |                                                   |                   | Blackmagicdesign                                 |
|                                                                     |                                                   |                   | 面板 媒体播放器 输出                                      |
|                                                                     |                                                   |                   | 下游键                                              |
| CAMI CAM2 CAM3 CAM4 BLK COL1 COL2                                   | ON<br>AIR<br>ON<br>AIR<br>ON<br>AIR<br>ON<br>AIR  |                   | <b>键</b> 1 三<br>时长: 1:00                         |
|                                                                     |                                                   | 1:00              | 填充源: Media Player 1<br>键源: Media Player 1 Key 	▼ |
|                                                                     |                                                   | AIR               | ◎ 遊草                                             |
| 预监                                                                  | 转场风格                                              |                   |                                                  |
| CAM1 CAM2 CAM3 CAM4 BLK COL1 COL2                                   | MIX DIP WIPE STING DVE                            |                   | ● 预乘键                                            |
|                                                                     | PREV CUT AUTO 时长                                  | 淡入黑场<br>时长<br>FTB |                                                  |
|                                                                     |                                                   | 1:00              |                                                  |
|                                                                     |                                                   |                   | 淡入黑场                                             |
| ¢                                                                   | 回         III           切換合         媒体         音频 | □1<br>摄影机         | STOP + 00:00                                     |

5. 按下 Auto 鍵,即可將新聞 CG 字卡上 Preview 或 Program 螢幕

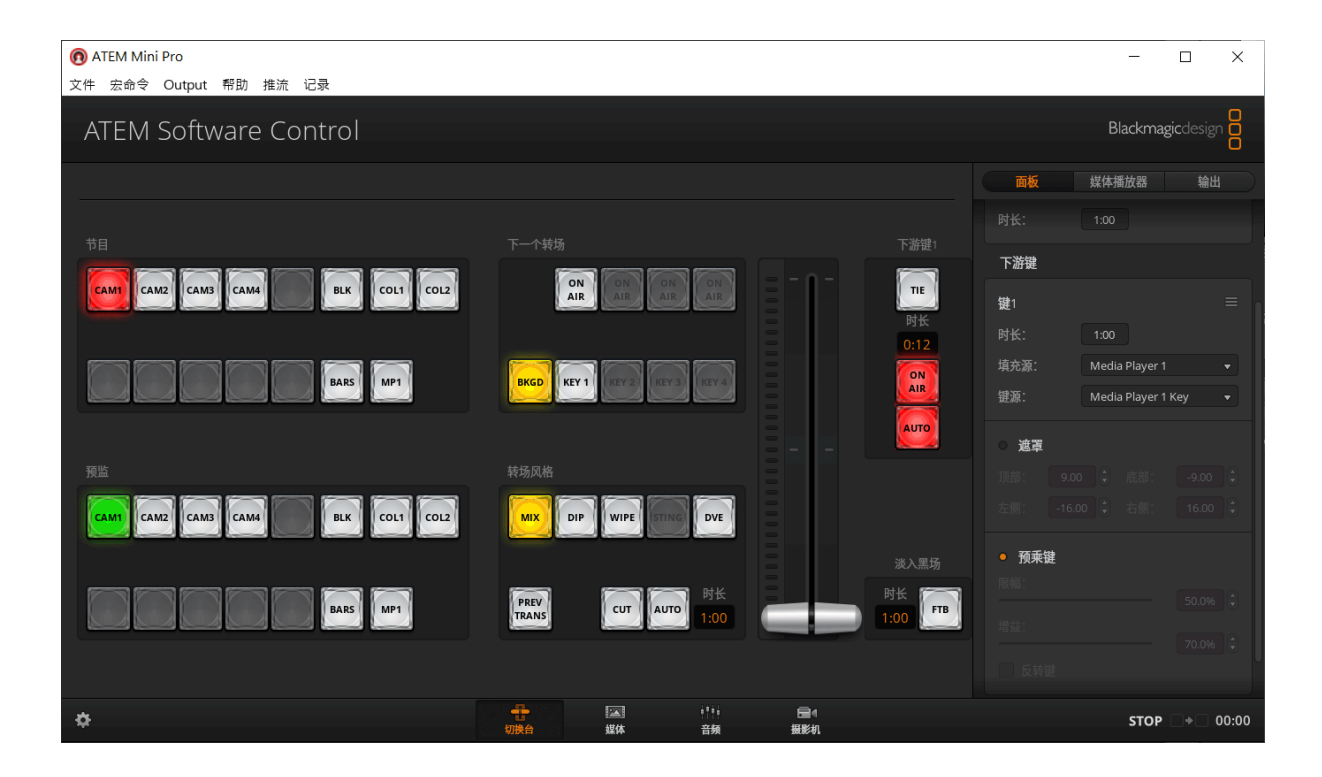